日本語入力システムの種類を確認するには、言語バーに表示されるアイコンを確認します。

Microsoft Office IME 2007 または Microsoft Office IME 2010 が設定されている場合

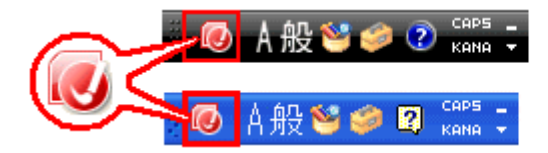

Microsoft Windows 7 または Microsoft Windows Vista の場合

Microsoft Windows XP の場合

Microsoft IME が設定されている場合

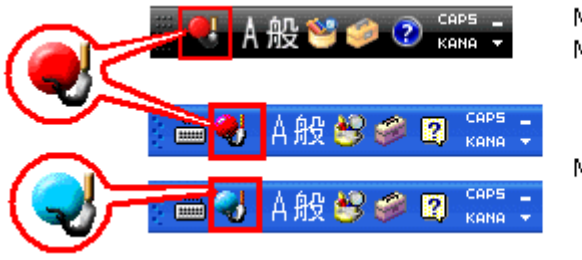

Microsoft Windows 7 または Microsoft Windows Vista の場合

Microsoft Windows XP の場合

IME の切り替えは、次の手順で操作します。

1. IME 言語バーの上で右クリックして、[設定] をクリックします。

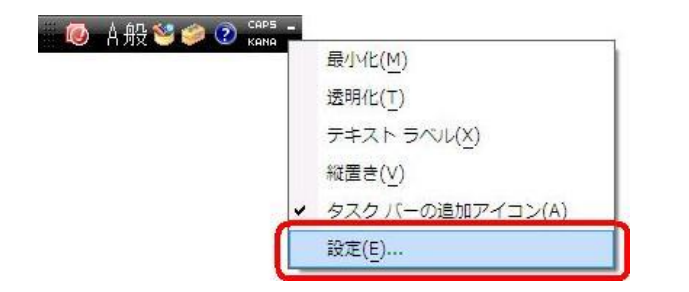

2. [テキスト サービスと入力言語] ダイアログ ボックスの [全般] タブで [追加] ボタンをクリックします。

| テキスト サービスと入力言語                           |                     |
|------------------------------------------|---------------------|
| 全般 言語バー 詳細なキー設定                          |                     |
| - 既定の言語(L)<br>オペアの3 カフィールドの既完言語として使用する言語 | は ハウトニルさわたり カモ      |
| いたの人のショントレールにの以上言語として使用する言語              |                     |
| 日本語 (日本) - Microsoft Office IME 2007     | •]                  |
| インフトールされているサービスの                         |                     |
| 一覧に表示されている各入力言語用のサービスを選んで                | でください。「追加] と 頂川除] を |
|                                          |                     |
|                                          |                     |
| Microsoft Office IME 2007                |                     |
|                                          | 追加(D)               |
|                                          |                     |
|                                          | プロパティ(P)            |
|                                          |                     |
|                                          | 下八移動(0)             |
|                                          |                     |
| 1                                        |                     |
|                                          |                     |

3. [入力言語の追加] ダイアログ ボックスで [日本語 (日本)] をクリックして、[キーボード] から [Microsoft IME] のチェック ボックスをオンにします。次に [OK] をクリックします。

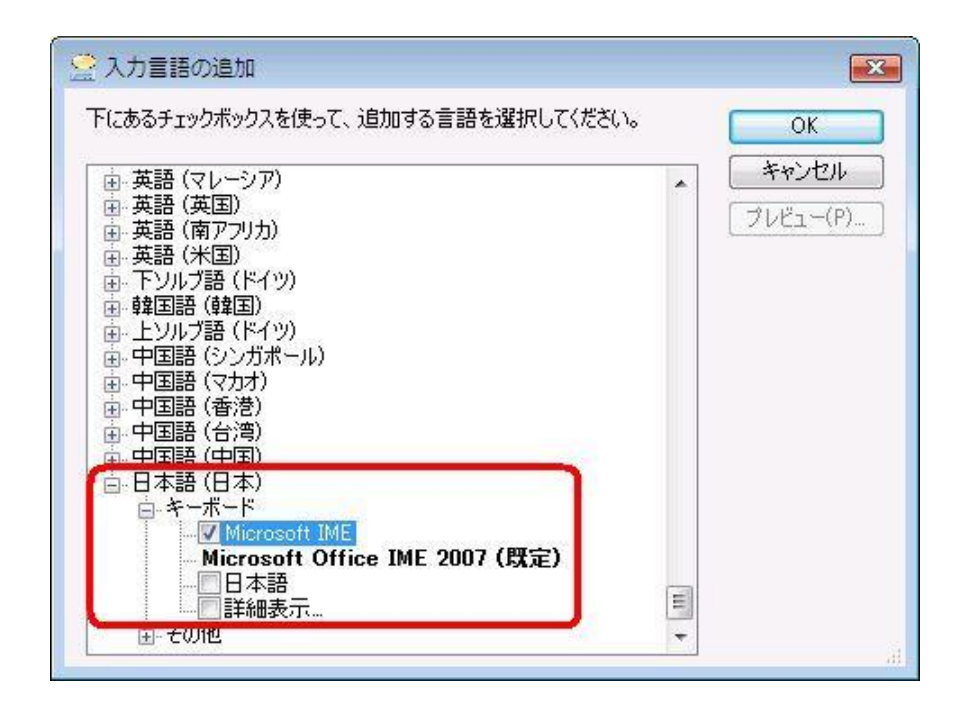

4. [既定の言語] ドロップダウンリストから [日本語 (日本) – Microsoft IME] をクリックし、[OK] をクリックします。

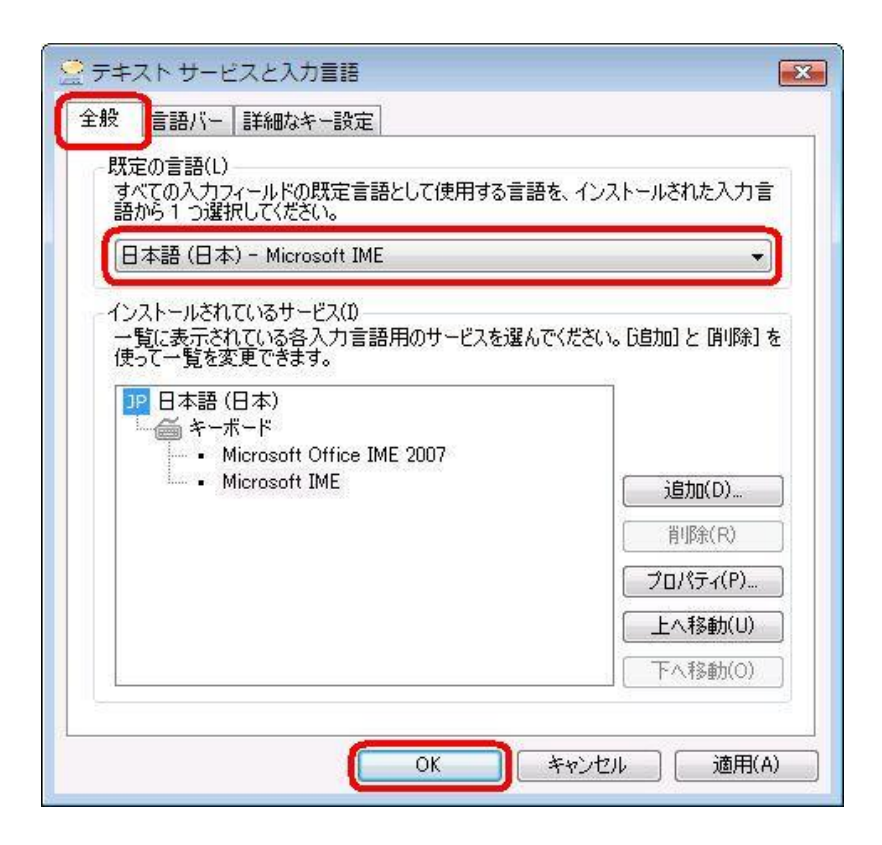

- 5. コンピューターを再起動します。
- 6. 言語バーが Windows 7、Windows Vista 付属の Microsoft IME に変更されていることを確認します。